## DEPARTMENT CHAIR/PROGRAM DIRECTOR - Change of Major/Minor/Concentration Request Form Instructions

1. To Approve, Deny, or Acknowledge a student's change of major/minor/concentration request, click the link in the email that will come from <a href="mailto:notify@ngwebsolutions.com">notify@ngwebsolutions.com</a> with the subject of "[External] ACTION REQUIRED: Change of Major/Minor/Concentration Request Form for Student Name".

| From: notify@ngwebsolutions.com <notify@ngwebsolutions.com><br/>Sent: Monday, April 12, 2021 1:14 PM<br/>To:</notify@ngwebsolutions.com> |
|----------------------------------------------------------------------------------------------------|
| Subject: [External] ACTION REQUIRED: Change of Major/Minor/Concentration Request Form for Student Name                                   |
| OFFICE OF<br>THE REGISTRAR<br>PROVIDENCE COLLEGE                                                                                         |
| Dear Department Chairperson/Program Director,                                                                                            |
| Student Name (Banner ID) has submitted a request for a Change of Major/Minor/Concentration requiring your review.                        |
| Accountancy - Delete Major                                                                                                    |
| Click here to complete your section of the form.                                                                                         |
| Thank you,<br>The Office of the Registrar                                                                                                |
| This is an auto-generated email and is not monitored. Please do not respond directly to this email.                                      |

2. Find the Department Chair section that has your name. Using the drop-down menu next to Department Chair # Decision" box select "APPROVE" OR "DENY" for any new additions of a major/minor/concentration. Select "ACKNOWLEDGE" for any retaining or deleting or a major/minor/concentration. For any new major please enter the Advisors name (if approved).

| Department Chair 3 Decision: * Please S                             | Select V                                  |                                                   |
|---------------------------------------------------------------------|-------------------------------------------|---------------------------------------------------|
| ADVISOR ASSIGNMENT<br>(New Majors only)                             | Select                                    |                                                   |
| ACKNOW<br>Route to Admin Assistant for Advisor.                     | CR Enter the Advis                        | sor's name:                                       |
| Admin Assistant First Name 2:<br>First Name<br>*<br>(click to sign) | Admin Assistant Last Name 2:<br>Last Name | Admin Assistant Email 2:<br>Admin Assistant Email |
| Signature                                                           | Date                                      | _                                                 |
| a. Or click "Route to Admin                                         | Assistant for Advisor" to route to A      | Admin Assistant to enter the Advisor.             |
| Department Chair 3 Decision: * APPROVE                              | ~                                         |                                                   |
| ADVISOR ASSIGNMENT<br>(New Majors only)                             |                                           |                                                   |
| Route to Admin Assistant for Advisor: 🧹                             | OR Enter the Advis                        | or's name:                                        |
| Admin Assistant First Name 3:<br>First Name                         | Admin Assistant Last Name 3:<br>Last Name | Admin Assistant Email 3:<br>Admin Assistant Email |
| (click to sign)                                                     |                                           |                                                   |

Date

Signature

## DEPARTMENT CHAIR/PROGRAM DIRECTOR - Change of Major/Minor/Concentration Request Form Instructions

3. Then click the yellow "(click to sign)" box and enter your name exactly as it appears in the Sign Electronically box.

| Sign electronically                                                                                                    | ×                             |
|----------------------------------------------------------------------------------------------------|-------------------------------|
| Please read the <u>Disclosure / Consent</u> before you sign you<br>form electronically.<br>Typing your name exactly as it appears below signifies yo<br>completing this form using an electronic signature. By sig<br>electronically, you are certifying that you have read and                                                                                          | ur<br>bu are<br>ning          |
| understand the Disclosure/Consent and agree to electron<br>sign. You also agree to receive required disclosures or of<br>communications related to this transaction electronically.<br>To continue with the electronic signature process, please<br>your name and click the "Sign Electronically" button to sa<br>your information and submit your electronic signature. | ically<br>her<br>enter<br>ive |
| Sign Electronically                                                                                                    |                               |
| If you would like to opt out of electronic signature, please<br>the "Opt out and print" link below to save your information<br>print a local copy for your signature.                                                                                                    | click<br>h and                |
| Opt out and print                                                                                                    |                               |

4. Click "Submit Form" to submit the form.

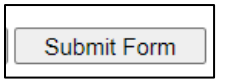

5. You can then click "View Form PDF" to save a PDF for your records or save the email for your records.

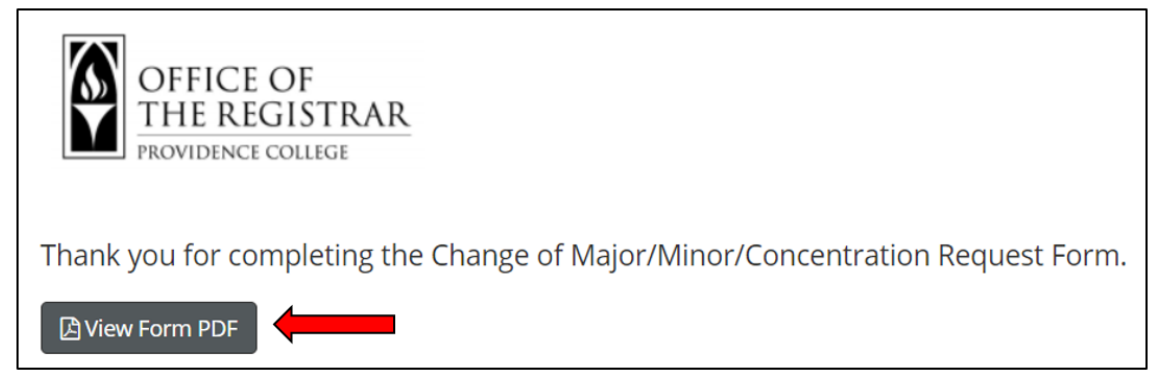